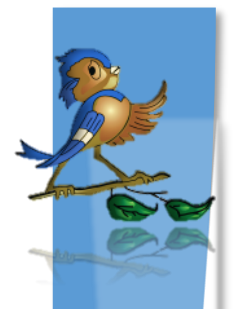

# CHIRP School Nurse Module

## School Reports

There are 3 reports in the school nurse module that will assist school health personnel to ensure all students are up to date on their vaccines:

- 1. School Immunization Report
- 2. Action Report
- 3. Student Detail Report

#### How to access these reports:

- 1. Click on Reports on the blue menu block on the left side of the screen.
- 2. Select School Reports

### **Action Report**

This is the best way to track students who are out of compliance. Students who are due for the next dose in a series will appear on this report.

Select the most appropriate series from the drop-down list for the grade(s) you are reviewing. CHIRP defaults to ACIP recommended vaccines for the "series" field, so it is important to change it to one of the following:

- Grades K-5
- Grades 6-7
- Grades 8-11
- Grade 12
- 1. In the Search Results field, click the "Select" button to include only records for certain grade levels.
- 2. Once grade levels have been selected, click on the arrow to the left of the school name to generate the report.

#### **School Immunization Report**

Select the most appropriate series from the drop-down list for the grade(s) you are reviewing. CHIRP defaults to ACIP recommended vaccines for the "series" field, so it is important to change it to one of the following:

- Grade K-5
- Grades 6-7
- Grades 8-11
- Grade 12
- 1. Select grade levels in the "included grade levels" section.
  - You can hold down 'Ctrl' down to select multiple grades.
- 2. Select 'Needing Vaccination' or 'Completed Vaccination' in the "Vaccination Details By:" field.
- 3. Click on the "Create Report" button.

#### **Student Detail Report**

- 1. In the Search Results field, click the "Select" button to include only records for certain grade levels.
- 2. Once grade levels have been selected, click on the arrow to the left of the school name to generate the report.

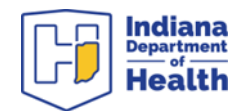